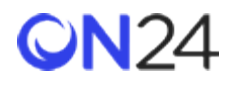

## Marketo から ON24 への登録

登録者データをウェビナー、Virtual Conference、Engagement Hub、Target ページに POST するよう、Marketo の Webhook を設定できます。たとえば、プログラムレベルのマイトークンのイベント変数や動的なフィールドのユーザー データを取り込むように設定できます。

## ウェビナー

- ステップ1:Webhookの作成(ウェビナー)
- ステップ2:プログラムへのマイトークンの追加(ウェビナー)
- ステップ3:スマートキャンペーンでのWebhookの呼び出し(ウェビナー)
- Marketo メールでの ON24 URL (ウェビナー)

## Virtual Conference

- ステップ1:Webhookの作成(Virtual Conference)
- ステップ2:プログラムへのマイトークンの追加(Virtual Conference)
- ステップ3:スマートキャンペーンでのWebhookの呼び出し(Virtual Conference)

## **Engagement Hub**

- ステップ1:Webhookの作成(Engagement Hub)
- ステップ2:プログラムへのマイトークンの追加(Engagement Hub)
- ステップ3:スマートキャンペーンでのWebhookの呼び出し(Engagement Hub)

## Target

- ステップ1:Webhookの作成(Target)
- ステップ2:プログラムへのマイトークンの追加(Target)
- ステップ3:スマートキャンペーンでのWebhookの呼び出し(Target)

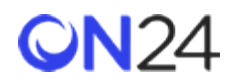

# ウェビナー

ステップ1:Webhookの作成(ウェビナー)

プログラムレベルのマイトークンとユーザー変数データを受け取り、登録者データを ON24 ウェビナーに POST する Webhook を作成します。

### URL:

https://event.on24.com/utilApp/r

#### ペイロードテンプレート:

```
eventid={{my.eventid}}&key={{my.key}}&ext_event_user_cd={{lead.ID}}&
email={{lead.Email Address}}&firstname={{lead.First Name}}&lastname={{lead. Last
Name}}&company={{company.Company Name}}&job title={{lead.Job Title}}
```

| Details                    |                                                                                                    |
|----------------------------|----------------------------------------------------------------------------------------------------|
| URL:                       | https://event.on24.com/utilApp/r                                                                                                    |
| Payload Template:          | eventid={{my.eventid}}&key={{my.key}}&email={{lead.Email Ad<br>dress}}&firstname={{lead.First Name}}&lastname={{lead.Last N<br>ame}}&company={{company.Company Name}}&job_title={{lea<br>d.Job Title}}&ext_event_user_cd={{lead.ID}} |
| Request Token<br>Encoding: | Form/Url                                                                                                    |
| Request Type:              | POST                                                                                                    |
| Response Format:           | None                                                                                                    |
| Used By:                   | 2                                                                                                    |

Webhook を使ってウェビナーに渡すことができるその他の属性(登録データ)については、

http://apidoc.on24.com/seamless-registration(英語)

を参照してください。ペイロードテンプレートに、追加のクエリ文字列パラメーターとして ON24 の属性名を追加し、その属性に渡すユーザーや会社のデータを定義します。

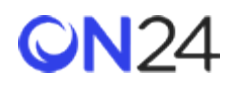

## ステップ2:プログラムへのマイトークンの追加(ウェビナー)

Webhook で渡すウェビナーの eventid と key の値のトークンを、プログラムに追加します。以下を参照してください。

#### トークン名:

- eventid
- key

| Ту | Token Name 🔹   | Value                         |
|----|----------------|-------------------------------|
|    | al (2 Tokens)  |                               |
| 1  | {{my.eventid}} | 1957281                       |
| A  | {{my.key}}     | FF0419617DEEF3F2BAF7A07717F56 |
|    |                |                               |

eventid と key はウェビナーごとに異なり、オーディエンス URL (<u>https://event.on24.com/wcc/r/eventid/key</u>) から取 得できます。

| Webcast URI | s    |                                                              |                             |
|-------------|------|--------------------------------------------------------------|-----------------------------|
| Audience 0  |      | https://event.on24.com/wcc/r/1957281/FF0419617DEEF3F28AF7A/  | 07717F56C86                 |
| Reports 0   |      | https://wcc.on24.com/webcast/report?e=1957281&k=C52E9FAFBA0  | 00E75A1771FCC676618031      |
| Preview ()  |      | https://wcc.on24.com/webcast/previewlobby?e=1957281&k=C52E9/ | FAFBA00E75A1771FCC676618031 |
| Present ()  |      | https://wcc.on24.com/webcast/present?e=1957281&k=C52E9FAFB   | A00E75A1771FCC676618031     |
| jared.chap  | ping | on24.com                                                     | Email Selected URLs         |

#### 注意:

eventid と key のペアの値はウェビナーごとに異なります。

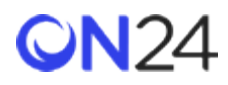

ステップ3:スマートキャンペーンでの Webhook の呼び出し(ウェビナー)

スマートキャンペーンに Webhook の呼び出しを追加します。Webhook は、プログラムレベルのマイトークンから eventid や key と一緒にリード ID も取得し、データを ON24 に POST します。

| Form Submission      | Smart List      | Flow        | Schedule      | Results              |           |
|----------------------|-----------------|-------------|---------------|----------------------|-----------|
| 🗑 New 🔹 📿 Cam        | paign Actions 👻 | 🔑 View Carr | paign Members |                      | <b>—</b>  |
| 🗠 Collapse All 🛛 🗢 I | Expand All      |             |               |                      |           |
| 🛷 1 - Change Pro     | ogram Status    |             |               |                      | ο×        |
|                      |                 |             |               | -64                  | dd Choice |
| Program:             | Lead ID Post    | *           | New Status:   | Webinar > Registered | *         |
| 🔆 2 - Call Webho     | ook             |             |               |                      | ο×        |
|                      |                 |             |               | -54                  | dd Choice |
| Webhook:             | Seamless Post   |             |               |                      |           |
|                      | _               |             |               |                      |           |

Marketo メールでの ON24 URL (ウェビナー)

登録者がウェビナーにアクセスするための URL には、3 つのオプションがあります。登録者にメールアドレスを使ってロ グインしてもらうか、ログインするメールアドレスを事前入力しておくか、メールアドレスを自動的に挿入し登録者をイ ベントに自動でプッシュします。

1. ユーザーがメールアドレスを入力する必要があるオーディエンス URL:

https://event.on24.com/wcc/r/{{my.eventid}}/{{my.key}}

2. ログインするメールアドレスを事前入力したオーディエンス URL:

https://event.on24.com/wcc/r/{{my.eventid}}/{{my.key}}?mode=login&email={{lead.Email Address}}

3. ログインを必要としないシームレスな登録の URL:

https://event.on24.com/interface/registration/autoreg/index.html?eventid={{my.eventid}}&key={{my.key}}&email={{lead.Email Address}}

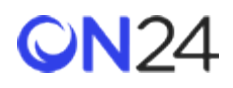

# Virtual Conference

## ステップ1:Webhookの作成 (Virtual Conference)

プログラムレベルのマイトークンとユーザー変数データを受け取り、登録者データを ON24 Virtual Conference に POST する Webhook を作成します。

#### URL:

https://vshow.on24.com/vshow/{{my.showcode}}/register

### ペイロードテンプレート:

apiKey={{my.apikey}}&updatelfExists=Y&apiMode=Y&email={{lead.Email Address}}&extEventUserCd={{lead. ID}}&firstName={{lead.First Name}}&lastName={{lead.Last Name}}&company={{company.Company Name}}&jobTitle={{lead.Job Title}}

| Details                    |                                                                                                    |
|----------------------------|----------------------------------------------------------------------------------------------------|
| URL:                       | https://vshow.on24.com/vshow/{{my.showcode}}/register                                                                                                    |
| Payload Template:          | apiKey={{my.apikey}}&updateIfExists=Y&apiMode=Y&email={{le<br>ad.Email Address}}&extEventUserCd={{lead.ID}}&firstName={{l<br>ead.First Name}}&lastName={{lead.Last Name}}&company={{c<br>ompany.Company Name}}&jobTitle={{lead.Job Title}} |
| Request Token<br>Encoding: | None                                                                                                    |
| Request Type:              | POST                                                                                                    |
| Response Format:           | None                                                                                                    |
| Used By:                   | 5                                                                                                    |

Webhook を使って Virtual Conference に渡すことができるその他の属性(登録データ)については、 http://apidoc.on24.com/ve-seamless(英語)

を参照してください。ペイロードテンプレートに、追加のクエリ文字列パラメーターとして ON24 の属性名を追加し、その属性に渡すユーザーや会社のデータを定義します。

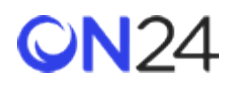

ステップ2:プログラムへのマイトークンの追加(Virtual Conference)

Webhook で渡すウェビナーの eventid と key の値のトークンを、プログラムに追加します。以下を参照してください。

### トークン名:

- showcode
- apiKey

| Ту     | Token Name 🔺    | Value                           |
|--------|-----------------|---------------------------------|
| 🗉 Loca | al (2 Tokens)   |                                 |
| A      | {{my.apikey}}   | [replace with preview password] |
| A      | {{my.showcode}} | [provided by VEM]               |

#### 注意:

showcode は、Virtual Conference URL の一部です。apiKey は、VE プレビューのパスワードです。 どちらの値も Virtual Conference ごとに異なり、ON24 Virtual Environment Manager プラットフォームから 取得するか、ON24 チームから提供してもらうことができます。

ステップ3:スマートキャンペーンでの Webhook の呼び出し (Virtual Conference)

スマートキャンペーンに Webhook の呼び出しを追加します。Webhook は、プログラムレベルのマイトークンから showcode や apiKey と一緒にリード ID も取得し、データを ON24 に POST します。

| orm Submission   | Smart List       | Flow       | Schedule      | Results              |          |     |
|------------------|------------------|------------|---------------|----------------------|----------|-----|
| New 🔹 📿 Can      | npaign Actions 👻 | 🔑 View Cam | paign Members |                      | •        | Act |
| Collapse All 🛛 🗢 | Expand All       |            |               |                      |          |     |
| 🛷 1 - Change Pr  | ogram Status     |            |               |                      | 0        | ×   |
|                  |                  |            |               | -64                  | dd Choic | e   |
| Program:         | Lead ID Post     | *          | New Status:   | Webinar > Registered |          |     |
| 🔆 2 - Call Webh  | ook              |            |               |                      | 0        | ×   |
|                  | _                |            |               | -GA                  | dd Choic | e   |
|                  | Casmlare Post    |            |               |                      | -        |     |

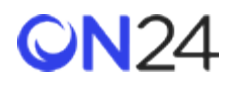

# Engagement Hub

ステップ1:Webhook の作成 (Engagement Hub)

プログラムレベルのマイトークンとユーザー変数データを受け取り、登録者データを ON24 Engagement Hub に POST す る Webhook を作成します。

URL:

https://gateway.on24.com/wcc/autoreg

Engagement Hub のペイロードテンプレート:

eventId={{my.eventId}}&key={{my.key}}&email={{lead.Email Address}}&firstName={{lead.First Name}}& lastName={{lead.Last Name}}&company={{company.Company Name}}&jobTitle={{lead.Job Title}}& extEventUserCd={{lead.ID}}&updateIfExist=Y

|                            | ок                                                                                                    | _    |
|----------------------------|----------------------------------------------------------------------------------------------------|------|
| Details                    |                                                                                                    | EDIT |
| URL:                       | https://gateway.on24.com/wcc/autoreg                                                                                                    |      |
| Payload Template:          | eventId={{my.eventId}}&key={{my.key}}&email={{lead.Email Ad<br>dress}}&firstName={{lead.First Name}}&lastName={{lead.Last<br>Name}}&company={{company.Company Name}}&jobTitle={{lea<br>d.Job Title}}&ext_event_user_cd={{lead.ID}}&updateIfExist=Y |      |
| Request Token<br>Encoding: | Form/Url                                                                                                    |      |
| Request Type:              | POST                                                                                                    |      |
| Response Format:           | None                                                                                                    |      |
| Used By:                   | 1                                                                                                    |      |

Webhook を使って Engagement Hub に渡すことができるその他の属性(登録データ)については、 https://apidoc.on24.com/content-gateway-seamless-registration(英語)

を参照してください。ペイロードテンプレートに、追加のクエリ文字列パラメーターとして ON24 の属性名を追加し、その属性に渡すユーザーや会社のデータを定義します。

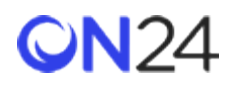

ステップ2:プログラムへのマイトークンの追加(Engagement Hub)

Webhook で渡す Engagement Hub の eventid と key の値のトークンを、プログラムに追加します。以下を参照してくだ さい。

- トークン名:
  - eventId
  - key

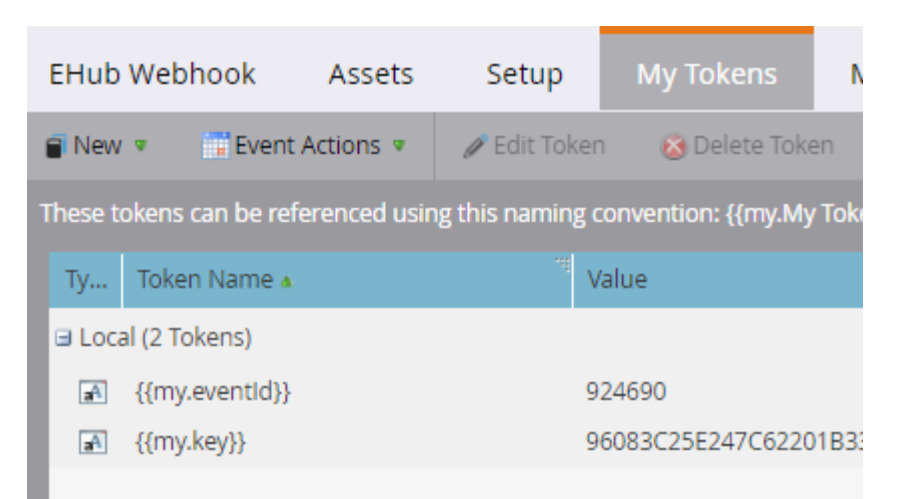

eventid と key は Engagement Hub ごとに異なり、「Reg(登録)」ページのシームレス登録 URL から取得できます。

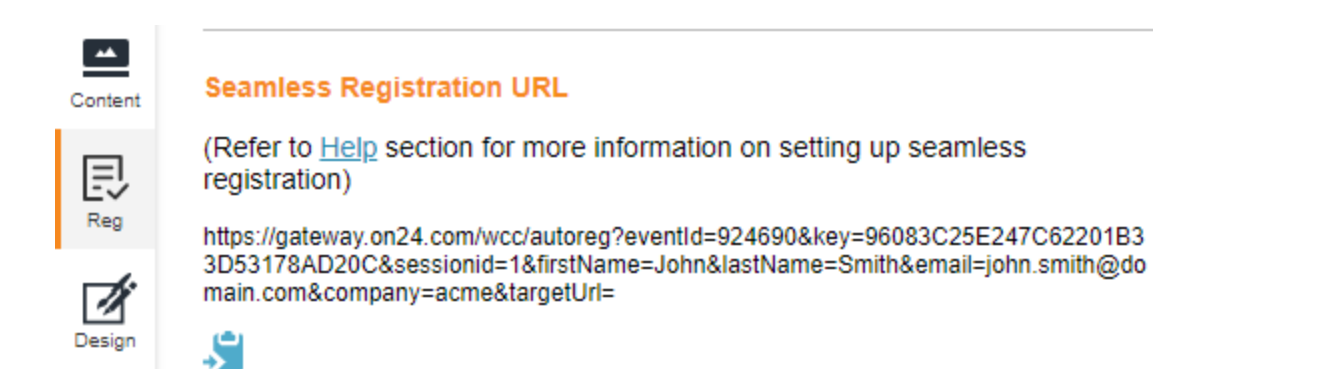

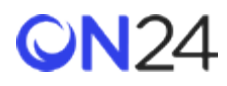

ステップ3:スマートキャンペーンでの Webhook の呼び出し(Engagement Hub)

スマートキャンペーンに Webhook の呼び出しを追加します。Webhook は、プログラムレベルのマイトークンから eventid や key と一緒にリード ID も取得し、データを ON24 に POST します。

| Form Submission      | Smart List      | Flow       | Schedule      | Results                    |             |
|----------------------|-----------------|------------|---------------|----------------------------|-------------|
| 🗑 New 🔹 📿 Cam        | paign Actions 👻 | 🔑 View Cam | paign Members |                            | 🗖 🔼 Act     |
| 🗠 Collapse All 🛛 😎 I | Expand All      |            |               |                            |             |
| 🛷 1 - Change Pro     | ogram Status    |            |               |                            | Θ×          |
| Program:             | Lead ID Post    | *          | New Status:   | et<br>Webinar > Registered | gAdd Choice |
| 🛧 2 - Call Webho     | ok              |            |               |                            | 0 ×         |
|                      |                 |            |               | q                          | Add Choice  |
| Webhook:             | Seamless Post   |            |               |                            |             |

# Target

ステップ1:Webhookの作成(Target)

プログラムレベルのマイトークンとユーザー変数データを受け取り、登録者データを ON24 Target URL に POST する Webhook を作成します。

## URL:

https://gateway.on24.com/wcc/autoreg

## Target のペイロードテンプレート:

eventId={{my.eventId}}&key={{my.key}}&email={{lead.Email Address}}&firstName={{lead.First Name}}& lastName={{lead.Last Name}}&company={{company.Company Name}}&jobTitle={{lead.Job Title}}& extEventUserCd={{lead.ID}}&updateIfExist=Y&experienceId={{my.experienceId}}

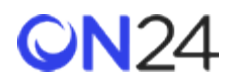

| Target Webhook             |                                                                                                    |      |  |  |  |  |
|----------------------------|----------------------------------------------------------------------------------------------------|------|--|--|--|--|
| Details                    |                                                                                                    | EDIT |  |  |  |  |
| URL:                       | https://gateway.on24.com/wcc/autoreg                                                                                                    |      |  |  |  |  |
| Payload Template:          | eventId={{my.eventId}}&key={{my.key}}&email={{lead.Email Ad<br>dress}}&firstName={{lead.First Name}}&lastName={{lead.Last<br>Name}}&company={{company.Company Name}}&jobTitle={{lea<br>d.Job Title}}&ext_event_user_cd={{lead.ID}}&updateIfExist=Y&e<br>xperienceId={{my.experienceId}} |      |  |  |  |  |
| Request Token<br>Encoding: | None                                                                                                    |      |  |  |  |  |
| Request Type:              | POST                                                                                                    |      |  |  |  |  |
| Response Format:           | None                                                                                                    |      |  |  |  |  |
| Used By:                   | <u>0</u>                                                                                                    |      |  |  |  |  |

Webhook を使って Target ページに渡すことができるその他の属性(登録データ)については、 https://apidoc.on24.com/content-gateway-seamless-registration(英語)

を参照してください。ペイロードテンプレートに、追加のクエリ文字列パラメーターとして ON24 の属性名を追加し、その属性に渡すユーザーや会社のデータを定義します。

# ステップ2:プログラムへのマイトークンの追加(Target)

Webhook で渡す Target の eventid、key、experienceld の値のトークンを、プログラムに追加します。以下を参照してく ださい。

#### トークン名:

- eventId
- key
- experienceld

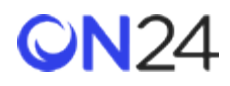

| Targe   | t Webhook                                                                | Assets    | Setup              | My Tokens                        | 1    |  |  |
|---------|--------------------------------------------------------------------------|-----------|--------------------|----------------------------------|------|--|--|
| 冒 New   | 🔹 📑 Event A                                                              | octions 💌 | 🥒 Edit Token       | 🚳 Delete Toke                    | n    |  |  |
| These t | These tokens can be referenced using this naming convention: {{my.My Tok |           |                    |                                  |      |  |  |
| Ту      | Token Name 🔺                                                             |           | ' <sup>re</sup> Va | lue                              |      |  |  |
| 🗆 Loca  |                                                                          |           |                    |                                  |      |  |  |
| A       | {{my.eventId}}                                                           |           | 92                 | 4690                             |      |  |  |
| A       | {{my.experience                                                          | Id}}      | 21                 | 06031                            |      |  |  |
| A       | {{my.key}}                                                               |           | 96                 | 083C25E247C6220                  | 1B33 |  |  |
| E Loca  | al (3 Tokens)<br>{{my.eventId}}<br>{{my.experience<br>{{my.key}}         | ld}}      | 92<br>21<br>96     | 4690<br>06031<br>083C25E247C6220 | 1B33 |  |  |

eventId、key、experienceId は、「Attributes(属性)」ページのシームレス登録 URL から取得できます。

| <b>@N</b> 24 |                                                                                                    | III Analytics                                         | E Webcast Elite                                      | Engagement Hub | 🚔 Target |
|--------------|----------------------------------------------------------------------------------------------------|-------------------------------------------------------|------------------------------------------------------|----------------|----------|
| <            | Enable Email Notification Preview / E<br>(An email will be sent immediately after r                                | dit<br>egistration)                                   |                                                      |                |          |
|              | Seamless Registration URL                                                                                          |                                                       |                                                      |                |          |
|              | (Refer to <u>Help</u> section for more i registration)                                                             | nformation on set                                     | ting up seamless                                     |                |          |
| ayouts       | https://gateway.on24.com/wcc/autoreg?e<br>8AD20C&sessionid=1&firstName=John8<br>pany=acme&experienceId=2106031&tar | eventId=924690&key=9<br>IastName=Smith&ema<br>getUrl= | 6083C25E247C62201B33D5<br>ill=john.smith@domain.com& | 5317<br>com    |          |
| Content      | <b>S</b>                                                                                                    |                                                       |                                                      |                |          |
|              |                                                                                                    |                                                       |                                                      |                |          |

#### 注意:

Target ページは、Engagement Hub の子イベントです。これは、Target ページは Engagement Hub の下にあり、 Engagement Hub と同じ eventId と key を使用することを意味します。

また、「experienceld」と呼ばれる追加のパラメーターは、Target ページの eventid です。

これをペイロードテンプレートに含めると、

Target ページと関連する親 Engagement Hub の両方に POST が送信されます。

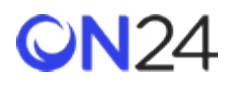

ステップ3:スマートキャンペーンでのWebhookの呼び出し(Target)

スマートキャンペーンに Webhook の呼び出しを追加します。Webhook は、プログラムレベルのマイトークンから eventid や key と一緒にリード ID も取得し、データを ON24 に POST します。

| Form Submission    | Smart List      | Flow        | Schedule      | Results              |           |     |
|--------------------|-----------------|-------------|---------------|----------------------|-----------|-----|
| 🗑 New 🔹 📿 Cam      | paign Actions 👻 | 🖓 View Carr | paign Members |                      | -         | Act |
| 🗠 Collapse All 🛛 😎 | Expand All      |             |               |                      |           |     |
| 🛷 1 - Change Pro   | ogram Status    |             |               |                      | 0         | ×   |
| Program:           | Lead ID Post    |             | New Status:   | Webinar > Registered | Add Choic | e   |
|                    |                 |             |               |                      |           |     |
| 💠 2 - Call Webho   | ook             |             |               |                      | 0         | ×   |
|                    |                 |             |               | -6                   | Add Choic | e   |
| Webhook:           | Seamless Post   |             |               |                      |           |     |